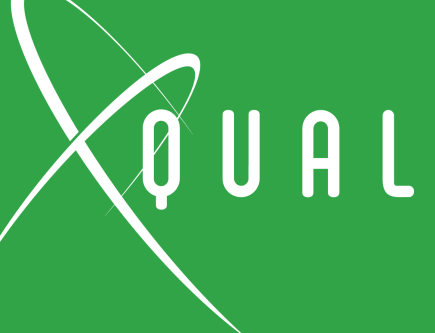

## INTÉGRATION BDD/GHERKIN DANS UN ALM

**Eric Gavaldo** CEO XQual France Sophia **Terry Mack** QA Technical Architect Pinnacol USA Colorado

Soirée du Test Logiciel 6 Décembre 2022

Dete and prognose of acting

successive activity of company and subscriptions

## BDD/GHERKIN DANS UN ALM

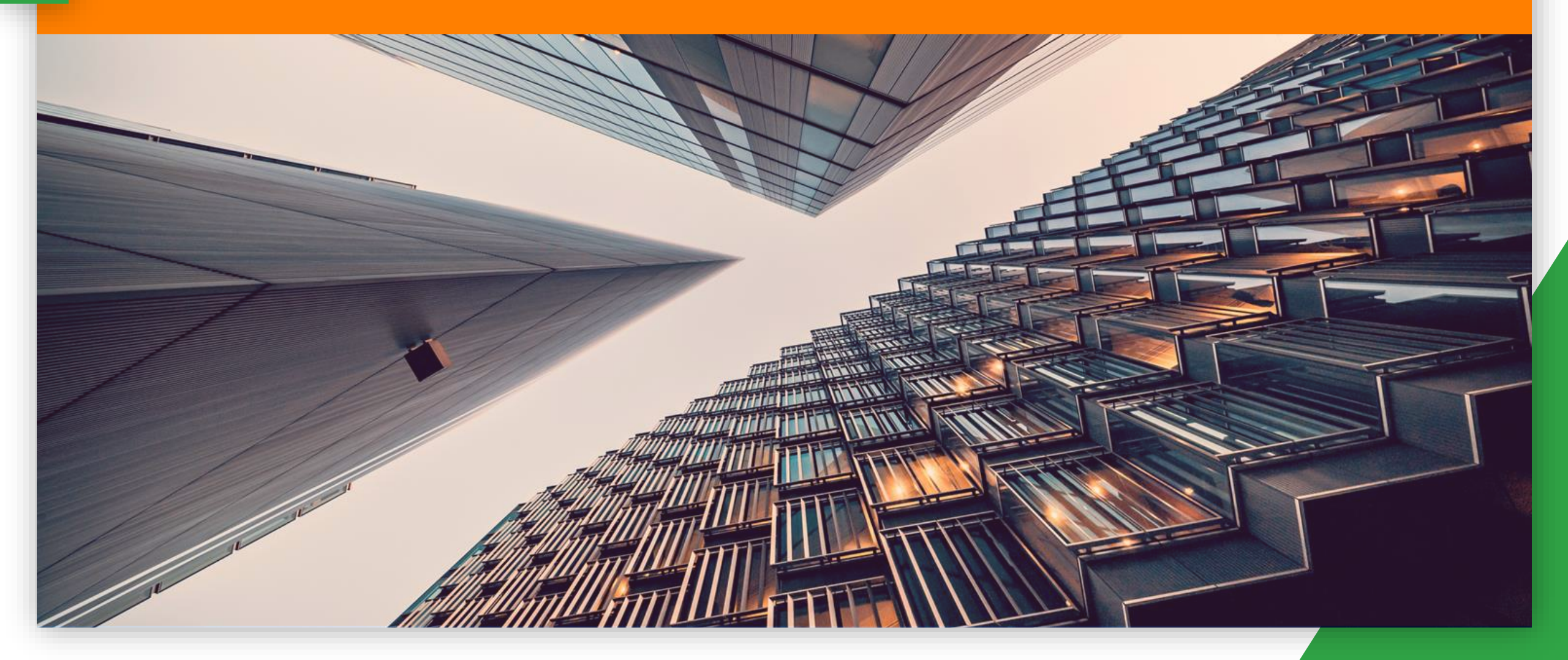

## GHERKIN: POURQUOI ?

#### ENCOURAGE LA COLLABORATION DÉFINIT UN LANGUAGE COMMUN AUX DIVERS MÉTIERS

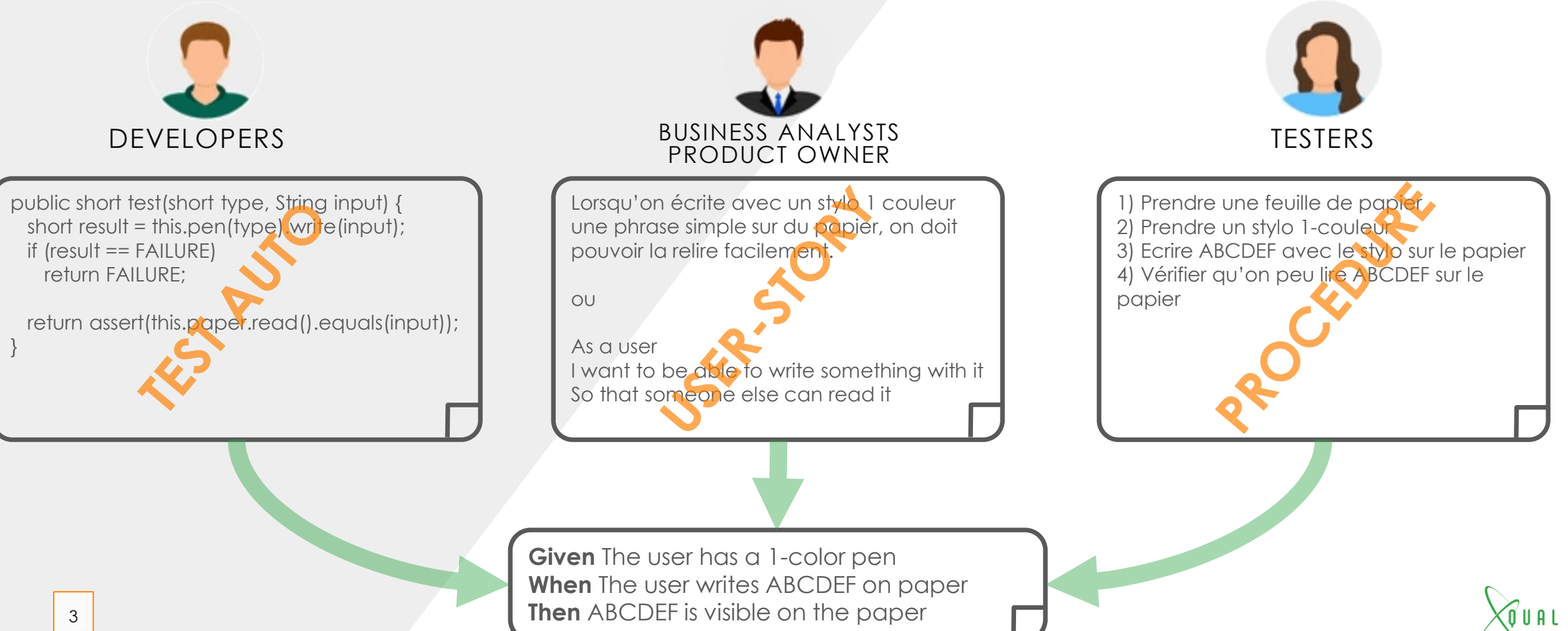

## GHERKIN: COMMENT ?

|                      | MOTS<br>CLÉ | STEP DEFINITIONS                     |      |
|----------------------|-------------|--------------------------------------|------|
| PRÉREQUIS            | Given       | The user has a 1-color pen           |      |
| ACTION EXÉCUTÉE      | When        | The user writes ABCDEF on paper      | STEP |
| COMPORTEMENT ATTENDU | Then        | ABCDEF is visible on the paper       |      |
|                      | And         | Ink opacity is > 85%                 |      |
|                      | But         | ABCDEF is NOT visible on the support | ,    |

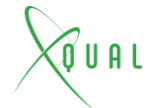

#### CUCUMBER, ROBOT-FRAMEWORK, JBEHAVE...

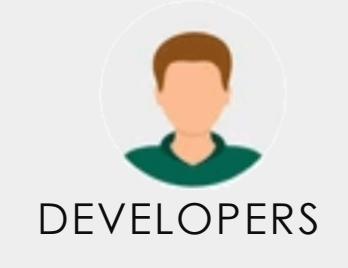

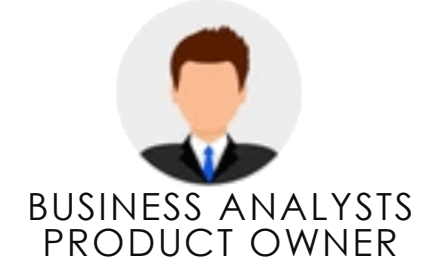

**The user has a 1-color pen** return this.pen("1C") != null;

**The user has a 4-colors pen** return this.pen("4C") != null;

**The user writes ABCDEF on paper** return this.pen(type).write(input);

**ABCDEF** is visible on the paper return assert(this.paper.read().equals(input)); @pen

Feature: Write with a pen (set#1) Simple activity of writing with a pen. This includes only very basic test scenarios.

Scenario: Write with a 1-color pen in Black Given The user has a 1-color pen When The user writes ABCDEF on paper Then ABCDEF is visible on the paper

Scenario: Write with a 4-colors pen in Red Given The user has a 4-colors pen When The user writes ABCDEF on paper Then ABCDEF is visible on the paper

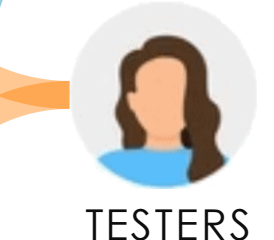

XO U A L

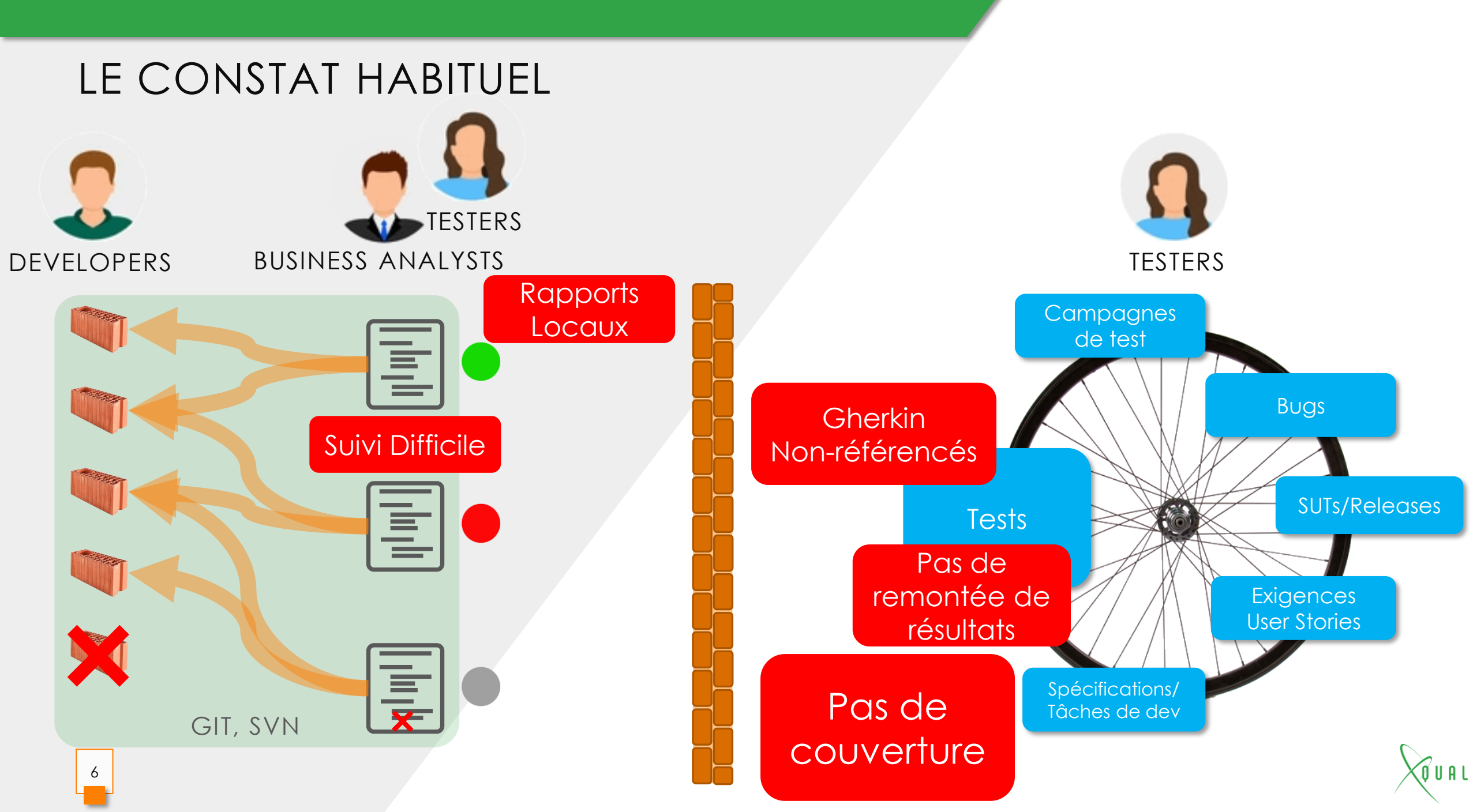

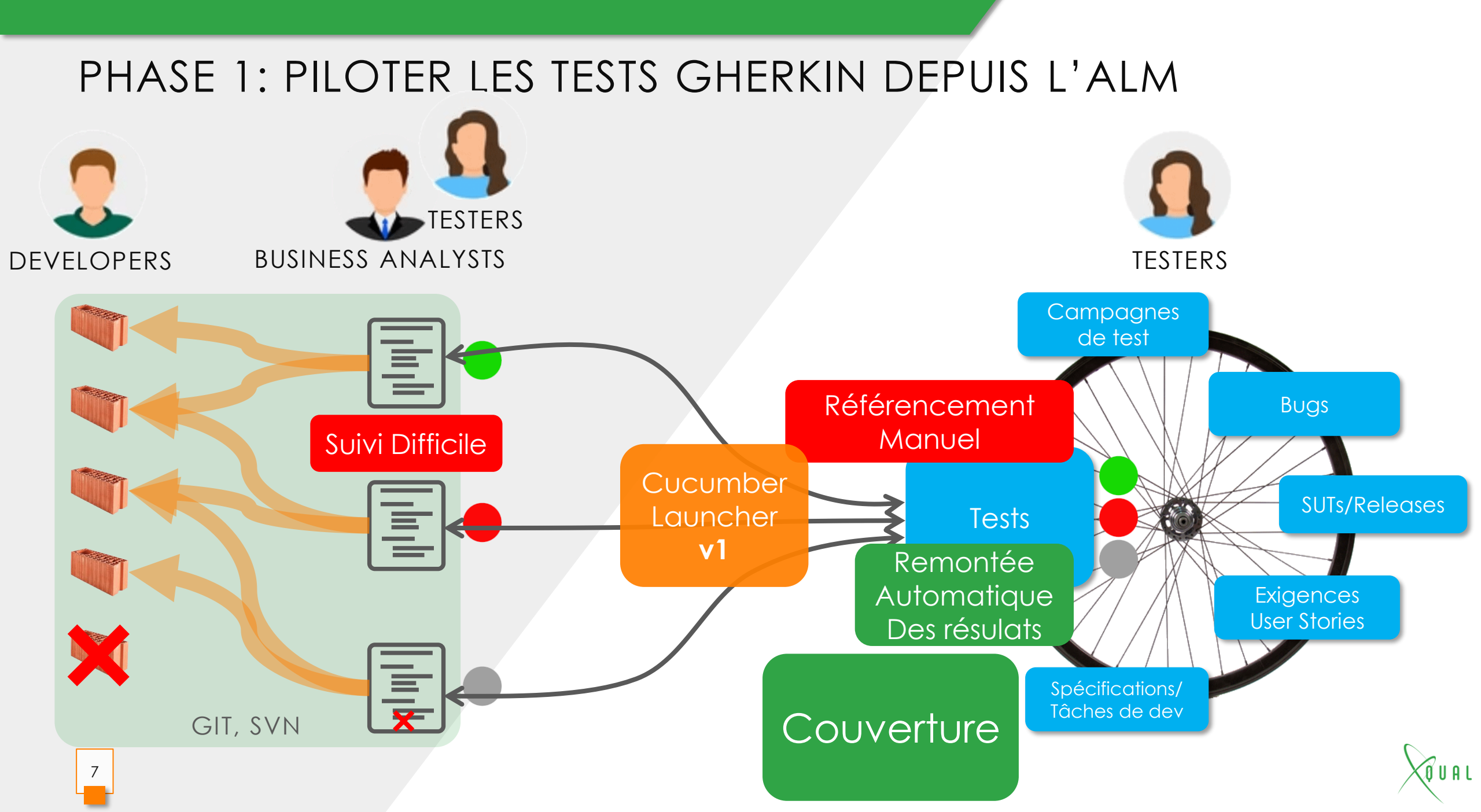

## PHASE 2: CENTRALISATION DES GHERKIN DANS L'ALM

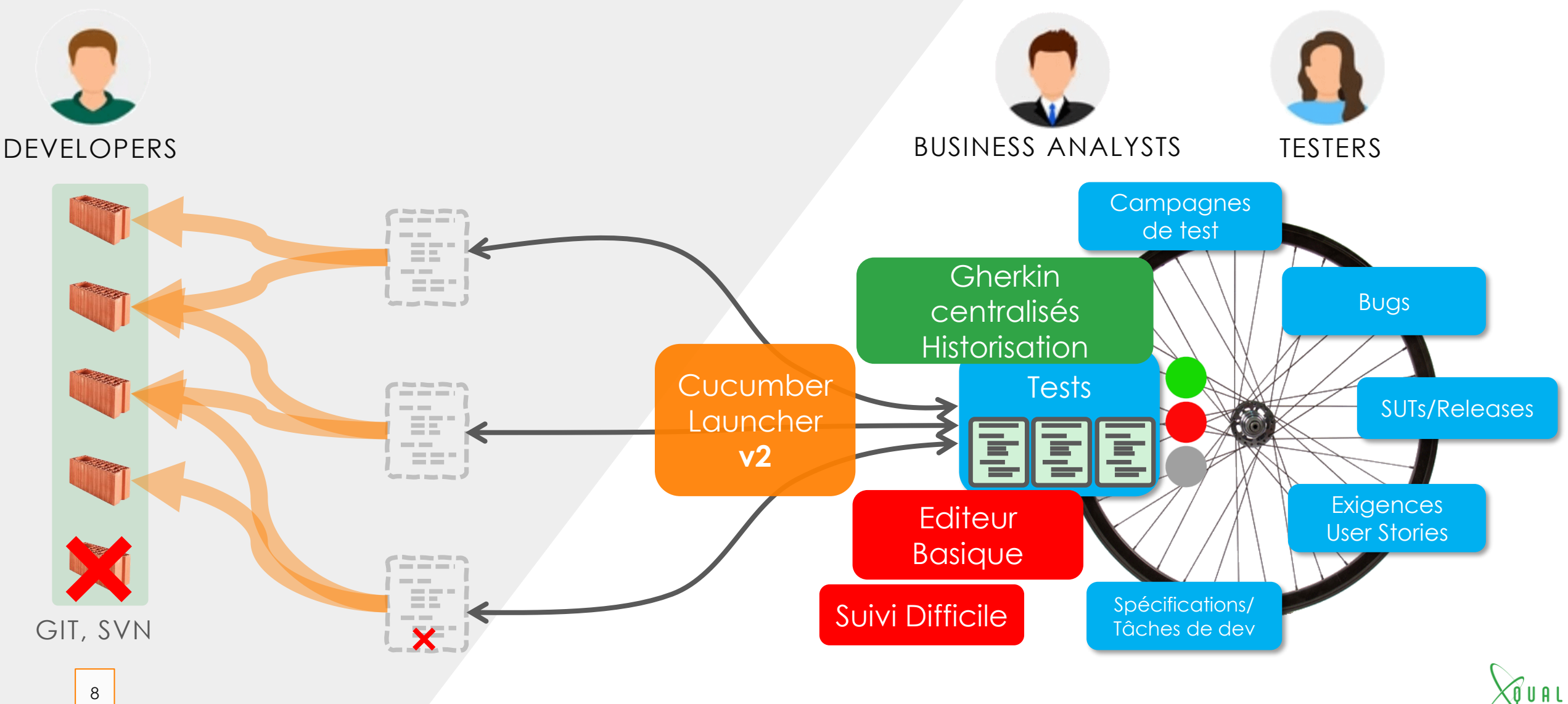

### PHASE 3: UN VRAI IDE GHERKIN

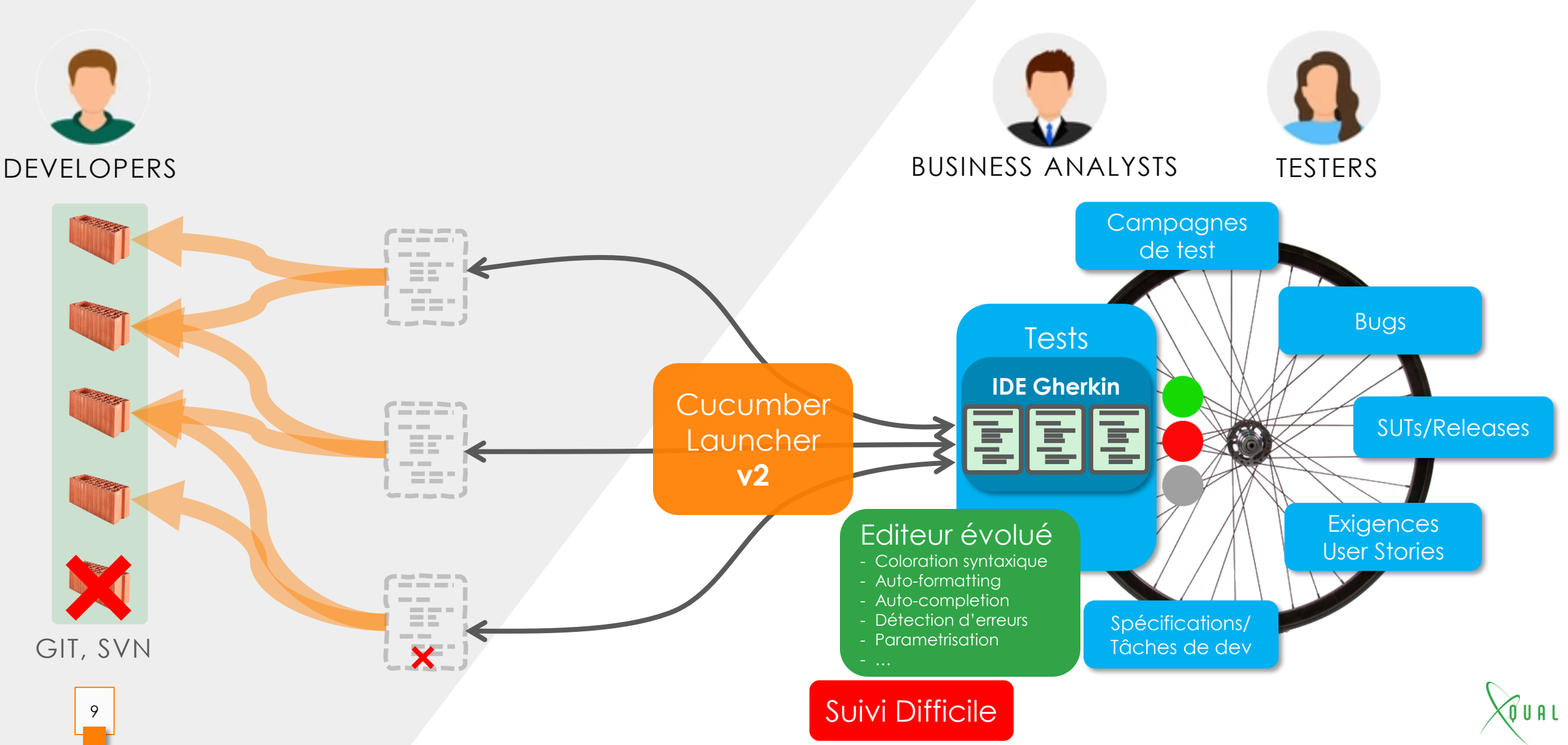

## L'ÉDITEUR

| 1  | @pen @ink                                                               |  |  |  |  |  |
|----|-------------------------------------------------------------------------|--|--|--|--|--|
| 2  | Feature: Write with a pen (set#1)                                       |  |  |  |  |  |
| 3  | Simple activity of writing something with a pen on paper.               |  |  |  |  |  |
| 4  | This includes only very basic test scenarios.                           |  |  |  |  |  |
| 5  |                                                                         |  |  |  |  |  |
| 6  | Scenario: Write with a 1-color pen in Black                             |  |  |  |  |  |
| 7  | This scenario does not use parameterization                             |  |  |  |  |  |
| 8  |                                                                         |  |  |  |  |  |
| 9  | Given The user has a 1-color pen                                        |  |  |  |  |  |
| 10 | When The user writes ABCDEF on paper                                    |  |  |  |  |  |
| 11 | Then ABCDEF is visible on the paper                                     |  |  |  |  |  |
| 12 |                                                                         |  |  |  |  |  |
| 13 | Scenario Outline: Write with a 1-color pen on different paper weight    |  |  |  |  |  |
| 14 | This scenario uses parameterization                                     |  |  |  |  |  |
| 15 |                                                                         |  |  |  |  |  |
| 16 | Given The user has a 1-color pen                                        |  |  |  |  |  |
| 17 | When The user writes <sentence> on a <weight> paper</weight></sentence> |  |  |  |  |  |
| 18 | Then <sentence> is visible on the paper</sentence>                      |  |  |  |  |  |
| 19 | And The ink dries in less than 1.5 seconds                              |  |  |  |  |  |
| 20 | And The                                                                 |  |  |  |  |  |
| 21 | 7 The ink dries in less than 1.5 seconds                                |  |  |  |  |  |
| 22 | Example 🖇 The print quality is excellent                                |  |  |  |  |  |
| 23 | sen 🖇 ABCDEF is visible on the paper                                    |  |  |  |  |  |
| 24 | ABC <pre>\$ <sentence> is visible on the paper</sentence></pre>         |  |  |  |  |  |
| 25 | abcdefghijklmnopqrstuvwxyz 110gsm (standard)                            |  |  |  |  |  |
| 26 | 0123456789 110gsm (standard)                                            |  |  |  |  |  |
| 27 | ABCDEFGHIJKLMNOPQRSTUVWXYZ   160gsm (light bristol)                     |  |  |  |  |  |
| 28 | abcdefghijklmnopqrstuvwxyz   160gsm (light bristol)                     |  |  |  |  |  |
| 29 | 0123456789   160gsm (light bristol)                                     |  |  |  |  |  |
| 30 | ABCDEFGHIJKLMNOPQRSTUVWXYZ 298gsm (heavy bristol)                       |  |  |  |  |  |
| 31 | abcdefghijklmnopqrstuvwxyz   298gsm (heavy bristol)                     |  |  |  |  |  |
| 32 | 0123456789   298gsm (heavy bristol)                                     |  |  |  |  |  |
| 33 |                                                                         |  |  |  |  |  |
| 34 | Scenario: Write in Black with a 4-colors pen on different paper weight  |  |  |  |  |  |
| 35 | Given The user has a 4-colors pen                                       |  |  |  |  |  |
| 36 | When The user switches to the Black color                               |  |  |  |  |  |
| 37 | Then ABCDEF is visible on the paper                                     |  |  |  |  |  |
| 38 | And ABCDEF is displayed in Black                                        |  |  |  |  |  |
| 39 | And The ink dries in less than 1.5 seconds                              |  |  |  |  |  |
| 40 | And The print quality is excellent                                      |  |  |  |  |  |
|    |                                                                         |  |  |  |  |  |

#### Syntax Highlighting

#### Support:

- Feature
- Scenario
- Given/When/Then/And/But
- Description
- Parametrisation (Scenario Outline)
- Tags

#### Menu contextuel:

- Aide en ligne sur chaque step definition
- Changement en masse de toutes les occurrences
- Auto-formatage
- Auto-completion !

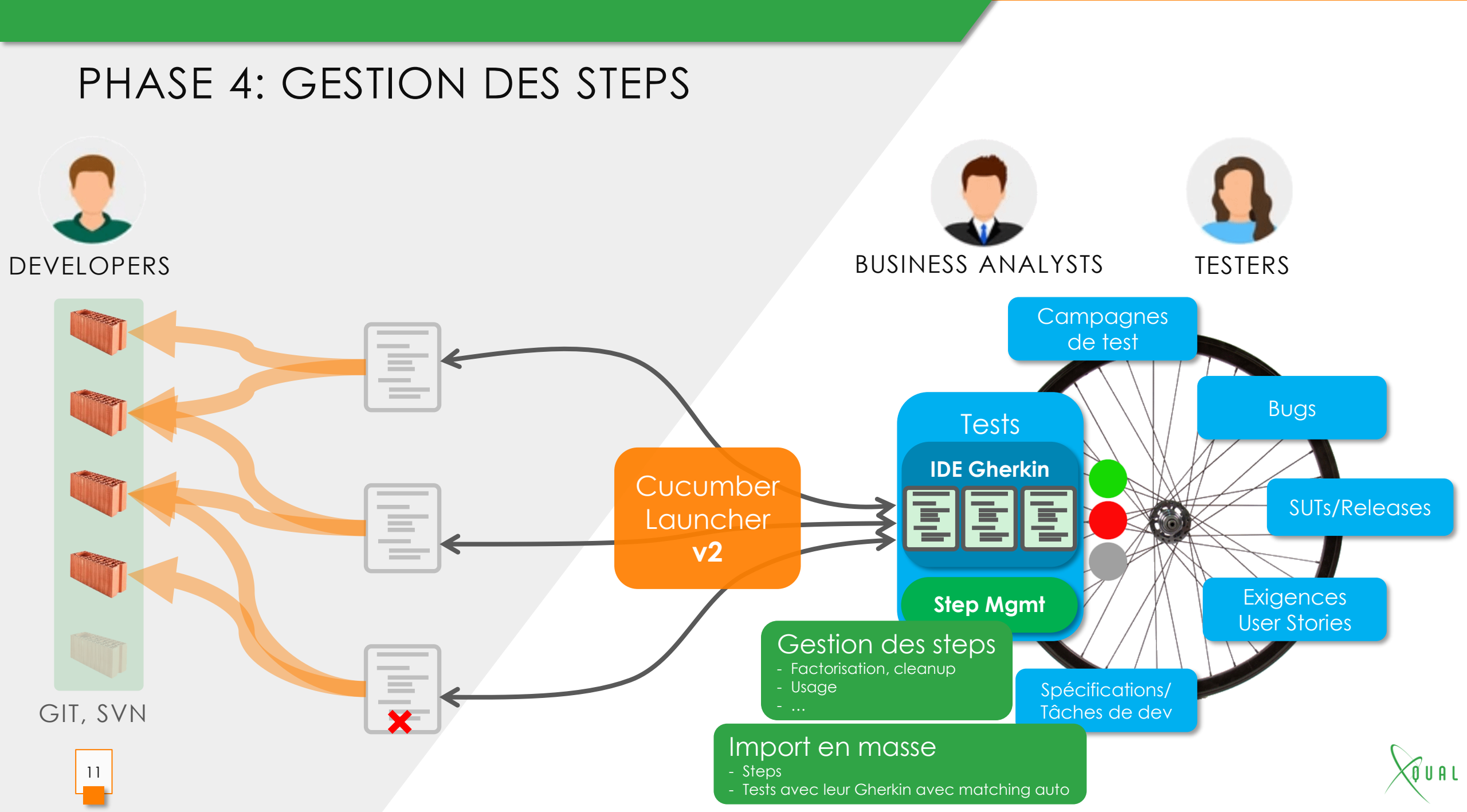

## LA GESTION DES STEPS

| Custom fi           | elds | Params Attributes Gherkin Steps                                    |        |      |  |  |  |  |  |
|---------------------|------|--------------------------------------------------------------------|--------|------|--|--|--|--|--|
| All Given When Then |      |                                                                    |        |      |  |  |  |  |  |
| +                   | ×    | Search by description                                              |        |      |  |  |  |  |  |
| Туре                | Id   | Description                                                        | Tests# | Help |  |  |  |  |  |
| WHEN                | 16   | The user writes {string} on the {int}gsm paper                     | 0      | ß    |  |  |  |  |  |
| THEN                | 14   | <sentence> is displayed in Black/Blue/Green/Red</sentence>         | 0      | 9    |  |  |  |  |  |
| THEN                | 13   | ABCDEF is displayed in Black                                       | 2      | ß    |  |  |  |  |  |
| THEN                | 11   | ABCDEF is visible on the paper                                     | 2      | 8    |  |  |  |  |  |
| WHEN                | 10   | The user writes ABCDEF on paper                                    | 3      | ß    |  |  |  |  |  |
| THEN                | 9    | The print quality is excellent                                     | 3      | ß    |  |  |  |  |  |
| GIVEN               | 8    | The user has some <weight> paper</weight>                          | 0      | Ø    |  |  |  |  |  |
| WHEN                | 7    | The user writes {string} on the {string} paper                     | 0      | ß    |  |  |  |  |  |
| WHEN                | 6    | The user switches to the Black/Blue/Green/Red color                | 3      | ß    |  |  |  |  |  |
| THEN                | 5    | The ink dries in less than 1.5 seconds                             | 2      | ß    |  |  |  |  |  |
| THEN                | 4    | <sentence> is visible on the paper</sentence>                      | 2      | ß    |  |  |  |  |  |
| WHEN                | 3    | The user writes <sentence> on a <weight> paper</weight></sentence> | 2      | ß    |  |  |  |  |  |
| GIVEN               | 2    | The user has a 4-colors pen                                        | 3      | 9    |  |  |  |  |  |
| GIVEN               | 1    | The user has a 1-color pen                                         | 2      | ß    |  |  |  |  |  |
| 14 items            |      |                                                                    |        |      |  |  |  |  |  |

#### Ajout dans le menu contextuel:

12

- Insertion dynamique d'un nouveau step au catalogue lors de l'ajout d'un step pendant l'édition
- Import avec 'matching' automatique

#### Panneau de gestion centralisée des steps

- Ajout/Edition/Effacement
- Recherche
- Filtrage par type (GIVEN, WHEN ou THEN)
- Edition centralisée (changement automatique dans tous les tests)
- Nombre de références
- Références des tests utilisant chaque step definition

| 6  | Scenario: Write with a 1-color pen in Black                       |                        |             |
|----|-------------------------------------------------------------------|------------------------|-------------|
| 7  | This scenario does not use parameterization                       |                        |             |
| 8  |                                                                   |                        |             |
| 9  | Given The user has a 1-color pen                                  |                        |             |
| 0  | When The user writes ABCDEF on a white paper sho                  | ot                     |             |
| 1  | Then ABCDEF is visible on the paper                               | Insert in the catalog  | Ctrl+F3     |
| 2  |                                                                   |                        | )           |
| .3 | Scenario Outline: Write with a 1-color pen on di                  | Change All Occurrences | Ctrl+F2     |
| 4  | This scenario uses parameterization                               | Format Document        | Shift+Alt+F |
| .5 |                                                                   |                        |             |
| .6 | Given The user has a 1-color pen                                  | Cut                    |             |
| .7 | When The user writes <sentence> on a <weight></weight></sentence> | Copy                   |             |
| .8 | Then <sentence> is visible on the paper</sentence>                |                        |             |
| .9 | And The ink dries in less than 1.5 seconds                        | Paste                  |             |
| 20 |                                                                   | Command Palette        | F1          |
| 1  |                                                                   | Command Falette        |             |

Ó U A L

# **OUAL**

## DES QUESTIONS ?

Data and prognoses of activity

Business activity of company and subdivisions